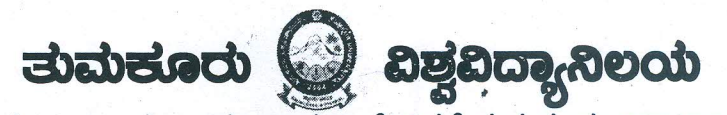

ಖಶ್ವವಿದ್ಯಾನಿಲಯ ಕಾರ್ಯಾಲಯ,ಜ.ಹೆಜ್.ರಸ್ತೆ ತುಮಕೂರು-527 103

ದೂರವಾಣಿ : 0816-2270715 ಪ್ಯಾಕ್ಸ್ : 0816-2270719

ದಿನಾಂಕ : 10.11.2017

"ಸುತ್ತೋಲೆ"

ವಿಷಯ:-ಪರೀಕ್ಷಾ ಶುಲ್ತ ಮತ್ತು ಪ್ರವೇಶ ಶುಲ್ಕವನ್ನು ಜಮಾ ಮಾಡುವ ಬಗ್ಗೆ

ಸೂಚಿತ ವಿಷಯಕ್ಕೆ ಸಂಬಂಧಿಸಿದಂತೆ ಎಲ್ಲಾ ಕಾಲೇಜಿನವರು ಪ್ರವೇಶ ಶುಲ್ಕವನ್ನು Current Account No.36954906897 ಕ್ಕೆ ಜಮಾ ಮಾಡಲು ಮತ್ತು ಪರೀಕ್ಷಾ ಶುಲ್ಕವನ್ನು Current Account No.36954908103 ಕ್ಕೆ RTGS/NEFT ಮುಖಾಂತರ Finance Officer Tumkur University (e-Tax) ಇವರಿಗೆ ಜಮಾ ಮಾಡಲು ಕೋರಲಾಗಿದೆ.

ಯುಜಿಸಿ ಆದೇಶದಂತೆ ಎಲ್ಲಾ ಶುಲ್ಕಗಳನ್ನು ವಿಶ್ವವಿದ್ಯಾನಿಲಯದ ವೆಬ್ಸೈಟ್ನಲ್ಲಿ ನೀಡಿರುವ ಲಿಂಕ್ ನಿಂದ Online ನಲ್ಲಿ ಪಾವತಿಸಲು ತಿಳಿಸಲಾಗಿದೆ.

ವಿಶೇಷ ಸೂಚನೆ:-ವಿದ್ಯಾರ್ಥಿಗಳಿಗೆ ಯಾವುದೇ ಹಳೆಯ ಚಲನ್ ಗಳನ್ನು ನೀಡಬಾರದೆಂದು ಈ ಮೂಲಕ ತಿಳಿಸಲಾಗಿದೆ

ಹಣಕಾಸು ಅಧಿಕಾರಿಗಳು ತುಮಹೂರು ವಿಶ್ವವಿದ್ಯಾಲಯ ತುಮಹೂರು.

ಪ್ರಾಂಶುಪಾಲರು, ವಿಶ್ವವಿದ್ಯಾನಿಲಯದ ಎಲ್ಲಾ ಸಂಯೋಜಿತ ಕಾಲೇಜುಗಳು

ಪ್ರತಿಗಳು

ಗೆ,

- 1. ಮಾನ್ಯ ಕುಲಪತಿಯವರ ಆಪ್ತ ಕಾರ್ಯದರ್ಶಿಗಳು, ತುಮಕೂರು ವಿಶ್ವವಿದ್ಯಾನಿಲಯ ತುಮಕೂರು
- 2. ಮಾನ್ಯ ಕುಲಸಚಿವರ ಆಪ್ತ ಸಹಾಯಕರು, ತುಮಕೂರು ವಿಶ್ವವಿದ್ಯಾನಿಲಯ ತುಮಕೂರು
- 3. ಮಾನ್ಯ ಕುಲಸಚಿವರು(ಪರೀಕ್ಷಾಂಗ) ತುಮಕೂರು ವಿಶ್ವವಿದ್ಯಾನಿಲಯ ತುಮಕೂರು
- 4. ಉಪಕುಲಸಚಿವರು,ಶೈಕ್ಷಣಿಕ ವಿಭಾಗ,ಸಿಬ್ಬಂದಿ ವಿಭಾಗ, ಸಾಮಾನ್ಯ ಮತ್ತು ಅಭಿವೃದ್ಧಿ ವಿಭಾಗ, ಪರೀಕ್ಷಾಂಗ ವಿಭಾಗ ತುಮಕೂರು ವಿಶ್ವವಿದ್ಯಾನಿಲಯ ತುಮಕೂರು
- 5. ಪ್ರಾಂಶುಪಾಲರು ವಿಶ್ವವಿದ್ಯಾನಿಲಯದ ವಿಜ್ಞಾನ ಕಾಲೇಜು ತುಮಕೂರು ವಿಶ್ವವಿದ್ಯಾನಿಲಯ ತುಮಕೂರು
- 6. ಪ್ರಾಂಶುಪಾಲರು ವಿಶ್ವವಿದ್ಯಾನಿಲಯದ ಕಲಾ ಕಾಲೇಜು ತುಮಕೂರು ವಿಶ್ವವಿದ್ಯಾನಿಲಯ ತುಮಕೂರು
- 7. ಎಲ್ಲಾ ವಿಭಾಗದ ಮುಖ್ಯಸ್ಥರು ತುಮಕೂರು ವಿಶ್ವವಿದ್ಯಾನಿಲಯ ತುಮಕೂರು
- 8. ಸಿಸ್ಬಮ್ ಅನಾಲಿಸ್ಟ್ ತುಮಕೂರು ವಿಶ್ವವಿದ್ಯಾನಿಲಯ ತುಮಕೂರು–ಸುತ್ತೋಲೆಯನ್ನು ವಿಶ್ವವಿದ್ಯಾನಿಲಯದ ವೆಬ್ಸೈಟ್ ನಲ್ಲಿ ಪಕಟಿಸಲು ಕೋರಲಾಗಿದೆ.

9. ಕಛೇರಿ ಪ್ರತಿ.

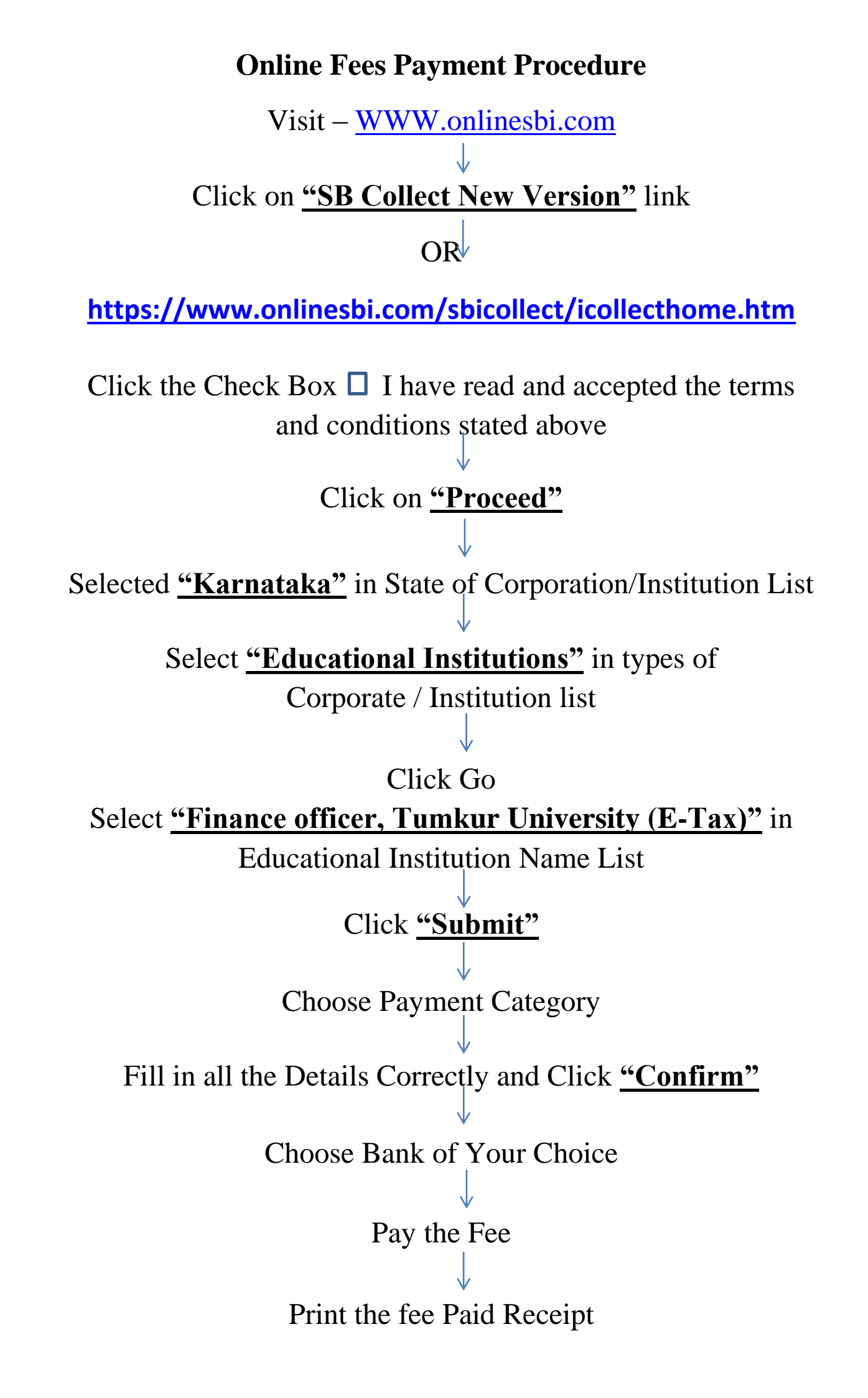